## aigo 执法记录仪后台管理

## 使用手册

## Ver1.0

为了更好的服务和体验,同时保障记录仪内的数据安全,我们精心为您设计 了这一款 PC 管理软件(单机版),执法仪内部的文件需要用本管理软件才能打开 并进行管理,以保证记录仪内的所有文件不被随意删改。

单机版适用于个人以及小团体人群,工具提供对时、设备信息修改、文件管 理等功能,

本使用手册将以 Windows 7 系统来进行演示、说明。应用程序在随机附带的 光盘中,应用程序为绿色版,双击 exe 可执行文件即可打开,打开后界面如下图 所示:

| aigo高清记录仪           |
|---------------------|
| 🥥 单警高清执法记录议         |
| 登录<br>请输入设备密码       |
|                     |
| 2015-04-29 13:26:10 |

连上设备并输入正确的六位密码后(初始密码"000000"),点击"连接设备、

登录", 此时软件会自动校对时间并进入管理界面, 如下图所示:

| ٢                           | aig          | o高清记录仪 V1. | .0     | - 🗆 🗙 |
|-----------------------------|--------------|------------|--------|-------|
| <b>@</b> 单                  | 警高>          | 青执法        | 记录仪    |       |
| 设备时间<br>2015-04-29 13:56:09 | 读取           | 同步         | 修改密码   |       |
| 编号设置<br>机器<br>编号 AR557      | 警员<br>000000 | 保存         | 恢复出厂设置 |       |
| 文件操作                        |              |            |        |       |
| 进入U盘                        | 查看日志         | 文件搜索       | 自动上传   | 返回    |
| 上传路径: D:\DSJ-R1             |              |            | 路径修改   | 退出    |
| 2015-04-29 13:56:11         |              |            |        |       |

读取:读取记录仪内部当前的时间,显示在界面中。

**同步:**同步电脑时间至记录仪中。带管理软件的记录仪版本本机不能设置时间, 需通过此管理软件进行对时,以保证数据的真实性。

**编号设置:**可对记录仪的设备编号和警员编号进行设置,以便于管理以及将编号 信息打印在照片或视频上,以保证数据的真实性、唯一性。机器编号为5位字符, 警员编号为6位字符;编号可以是数字和字母。

修改密码:修改后台管理软件登录密码;

| t    | 修改密码 |
|------|------|
|      |      |
| 原始密码 |      |
| 新密码  |      |
| 密码确认 |      |
|      | 花会   |
|      | инде |

恢复出厂设置:清除所有个性化设置,恢复至出厂设置值。

查看日志:查看执法仪的操作日志。

**文件搜索:**对执法记录仪中的文件进行搜索。可根据特定条件搜索文件。例如搜索日期"20150429",会将符合条件的文件都搜索出来显示在右侧的列表中。

|          | 文件搜索  | × |
|----------|-------|---|
| 搜索选项     | 搜索结果  |   |
| 文件类型     |       |   |
| 日期       |       |   |
| 设备编号     |       |   |
| 警员编号     |       |   |
| <u> </u> | □选择全部 |   |

**自动上传**:点击此按键后,系统会将执法仪内的文件上传至指定的目录。(包含 日志文件和录制的文件。)

路径修改:设置自动上传保存的文件目录,可在电脑中自由选择想要保存的路径。 进入U盘:将记录仪从加密状态切换成可移动磁盘,切换后可直接打开可移动磁 盘对记录仪内的所有文件进行浏览、管理。此状态为当前有效,拔掉 USB 线后再 联机需再次重复以上动作方可打开磁盘,以保证数据安全性。

注意:进入U盘模式后,时间设置、编号设置、修改密码、恢复出厂设置处于失效状态,如需设置这些项目,请勿切换到此模式或拔掉USB线重新连接才能进行设置。